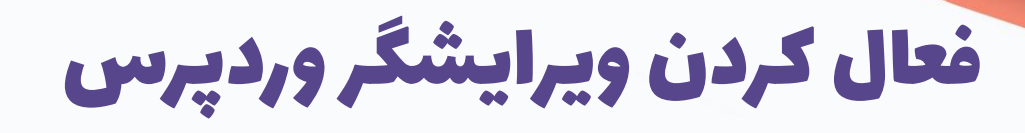

N

نوین ادمین

•••

در بخش دسته بندی ها

مشاهده مقاله در وب سایت نوین ادمین

-

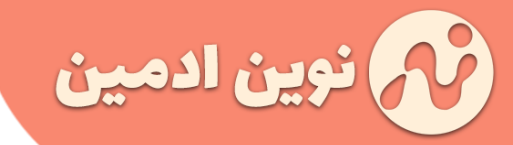

## مقدمه

همونطور که میدونید دسته بندی ها خصوصاً در سایت های فروشگاهی اهمیت زیادی دارن و باید بتونیم اونها رو به خوبی سئو کنیم. از اونجایی که نوشتن محتوای اصولی و هدفمند یکی از گام های ابتدایی برای سئو هست باید بتونید در این صفحات هم محتوای مناسب و سئو شده درج کنید. در بعضی از وب سایت ها ادیتور وردپرس در بخش دسته بندی ها فعال نیست و فقط یک فیلد ساده درج متن قرار داره! با استفاده از این آموزش میتونید ویرایشگر دیداری وردپرس رو در بخش دسته بندی ها فعال کنید و محتوای مود نظرتون رو در این صفحات قرار بدید.

## چرا باید در صفحات دسته بندی محتوا بنویسیم؟

همونطور که میدونید تولید محتوای مفید یکی از اصلی ترین روش هایی هست که میتونید صفحاتتون رو به صدر نتایج گوگل نزدیک کنید. معمولاً محتوای اصلی سایت در صفحات نوشته ، و برگه و محصول درج میشه و کاربران زیاد به صفحات دسته بندی اهمیت نمیدن . اما همین صفحات دسته بندی اگر بهش اهمیت داده بشه و محتوای مفیدی داخلش درج بشه میتونه بازدید زیادی براتون به همراه داشته باشه . بنابراین پیشنهاد می کنیم این صفحات رو جدی بگیرید و سعی کنید در این صفحات چند پاراگرافی توضیح درج کنید.

بدلیل اینکه وردپرس ادیتور مجزایی برای صفحات دسته بندی و برچسب نداره باید به کمک افزونه این قابلیت رو بهش اضافه کنیم . به همین دلیل ما به شما افزونه CategoryTinymce رو پیشنهاد می کنیم .

دانلود افزونهCategoryTinymce

## معرفی افزونه CategoryTinymce

وردپرس به صورت پیشفرض این امکان رو در اختیارتون قرار داده که بتونید توضیحات مورد نظرتون رو در صفحات دسته بندی و برجسب قرار بدید . اما این قسمت فقط یک باکس متنی ساده هست و نمیتونید روی متن ویرایش خاصی انجام بدید . فقط میشه یک متن ساده قرار داد.

> www.novinadmin.com info@novinadmin.com

051-38474562 09156482887

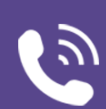

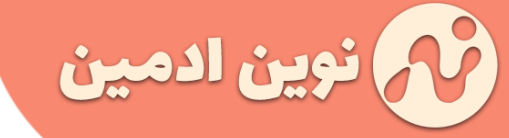

انتشار: ۱۳۹۹/۸/۱۰

صفحه: ۲

همونطور که در مقاله "<u>چطوری یک مقاله سئو شده گوگل</u> پسندانه !! بنویسیم؟ [راهنمای گام به گام]" یادتون دادیم برای اینکه یک صفحه از نظر گوگل ارزشمند باشه یابد فاکتورهای مختلفی رو رعایت کنه که باطبع نمیشه با یک باکس متنی ساده نظر گوگل رو جلب کرد . بنابراین باید راهی پیدا کرد تا بشه در این صفحات محتوای درست و حسابی قرار داد.

|                             |                       | ایش داده میشود.            | مایت با این نام نه       |
|-----------------------------|-----------------------|----------------------------|--------------------------|
|                             |                       |                            |                          |
|                             |                       |                            |                          |
| 11-22 128 11 1              |                       | IDI o) to the state of the | A. 201 (1.1.1            |
| נוט ט <i>הגבו</i> נט פפש ונ | ) اسفادہ میسود, ب     | ه است که در نسانی ها (IRLS | ے تسحه لاتین وار         |
| هد بود.                     | با حروف دوچت حوا      | ره استفاده دنید. تمایس فقط | ف، ارقام و خط نیا        |
|                             |                       |                            |                          |
|                             |                       | ~                          | ىيچ كدام                 |
| Su vilazi a la à 112a -     | ala da antida da da a | برها مرتمانية مراسله مراتب | المراجع المراجع          |
| ر میں سیا می دورمیا یک      | الملكة وملكة بالمراب  | ىلى تىرى مىلى تىرىپ        | میں بر <i>حد</i> ی برچیں |
| . شوشيعتي ايزاري و ي        | ارير دسته مايي ماريد  | کنید بسید و برای آن دست.   | بة به عام موسيعتى        |
|                             |                       |                            | ييقى غربى فغريف          |
|                             |                       |                            |                          |
|                             |                       |                            |                          |
|                             |                       |                            |                          |
|                             |                       |                            |                          |
|                             |                       |                            |                          |
|                             |                       |                            |                          |
|                             |                       |                            |                          |

| ی فقط از       | نامگذار | <mark>برای</mark> ز | شود.   | ہ می  | <i>لتفا</i> ده | U) اس  | RLS) l  | انىھ    | در نش          | ن که د              | ه است       | ي <i>ن واژ</i> د | خه لاز  | نامک نس <sup>ے</sup>    |
|----------------|---------|---------------------|--------|-------|----------------|--------|---------|---------|----------------|---------------------|-------------|------------------|---------|-------------------------|
|                |         | . بود.              | خواهد  | رچک - | وف کو          | با حرو | وقط     | مايش    | تيد. ز         | ماده ک              | است         | خط تيره          | نام و≺  | حروف، ار9               |
|                |         |                     |        |       |                |        |         |         |                |                     |             |                  |         |                         |
|                |         |                     |        |       |                |        |         |         |                |                     | Ľ           |                  | 0       | هيچدد                   |
| با مىتوانىد    | ل شـه   | <del>ل</del> ور مثا | . به ط | باشند | شته ر          | يب دار | به مرات | Luilu   | <i>وانند ر</i> | مىتر                | ىبھا        | برچس             | برخلاف  | دستەھا ر                |
| يقى            | د موسد  | ے مانن              | مهايير | دست   | ه، زير         | دستا   | ای ان   | يد و بر | ه باش          | داشته               | یقی ہ       | م موسـ           | به ناه  | یک دسته                 |
|                |         |                     |        |       |                |        |         |         | کنید.          | لعريف               | ىربى ت      | يقى غ            | اموسا   | ایرانی و یا             |
|                |         |                     |        |       |                |        |         |         |                |                     |             |                  |         |                         |
|                |         |                     |        |       |                |        |         |         |                |                     |             |                  |         |                         |
| ديدارى         |         |                     |        |       |                |        |         |         |                | ەاى                 | درسانا      | ندۀ چند          | دن يروا | رو افزو                 |
| دیداری         |         | _                   | 0      | _     | _              | _      |         | -       |                | ەاى                 | درسانا      | ندۀ چند          | دن پرو  | و افزو                  |
| دیداری<br>۱    | ×       |                     | Ð      | 1     | ±              | E      | "       |         | E              | <sup>مای</sup><br>I | درستان<br>B | ندۀ چند<br>ب     | دن پرو  | <b>رپ</b> افزو<br>بند   |
| دیداری<br>۲۰ ا | ×       |                     | Ø      | H     | ±              | Ш      | "       | 1       | E              | <sup>مای</sup><br>I | درسانا<br>B | ندۀ چند<br>ب     | دن پرو  | <b>وې</b> افزو<br>بند   |
| دیداری<br>۲۰ ا | ×       |                     | Ð      | Ŧ     | Ē              | Ш      | 66      | 1       | E              | <sup>مای</sup><br>I | درسانا<br>B | ندۀ چند<br>ب     | دن پرو  | افزو<br>بند             |
| دیداری<br>۱۹ ا | ×       |                     | P      | Ŧ     | Ξ              | Ē      | 66      | 1       | E              | <sup>های</sup><br>I | درسانا<br>B | ندۀ چند<br>ب     | دن پرو  | ر <b>ې</b> افزو.<br>بند |
| دیداری<br>۲۰ ا | ×       |                     | θ      | 4     | Ŧ              | E      | 66      | 12      | E              | <sup>های</sup><br>I | درسانا<br>B | ندۀ چند          | دن پرو  | <b>وې</b> افزو<br>بند   |
| دیداری         | ×       | Ξ                   | Ð      | Ŧ     | ÷              | Ē      | "       |         | E              | <sup>مای</sup>      | درسانا<br>B | ندۀ چند<br>ب     | دن پرو  | <b>رو</b> افرو<br>بند   |
| دیداری         | ×       |                     | θ      | 1     | Ŧ              | E      | 66      | 122     | E              | ەاى<br>I            | درسانا<br>B | ندهٔ چند         | دن پرو  | <b>رې</b> افزو<br>بند   |

افزونه "CategoryTinymce" این کار رو برامون انجام میده. با نصب این افزونه ادیتور پیشفرض وردپرس یعنی Tinymce در این باکس ظاهر میشه و شما میتونید تگ های هدینگ ، لینک ، مولتی مدیا ، HTMLو . . . رو در این صفحات درج کنید.

این افزونه حسب گفته طراحش با تمام قالب ها سازگاره و حتی میتونید در صفحات دسته بندی و برچسب های محصولات ووکامرس هم ادیتور وردپرس رو فعال کنید . این افزونه یک نسخه PRO هم داره که با استفاده از اون میتونید در انتهای دسته بندی ها هم مطلب مورد نظر خودتون رو قرار بدید .

دانلود افزونهCategoryTinymce

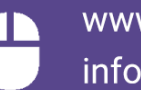

www.novinadmin.com info@novinadmin.com

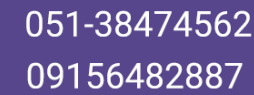

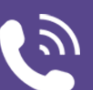